## Lecture 1 - What is a database?

It is a form of storing information in an organized way, and makes it easy to get information in and out.

Access is the Microsoft database-management program, part of the Microsoft Office suite, that enables you to maintain *databases*-collections of data arranged according to a fixed structure.

Create a New Database

Click the *Blank Database* icon. Then write the file name and click *Create* button.

| Featuring<br>Local Templates          | Getting Started with Microsoft Office Access                                                                                                    |                                                                                                    |
|---------------------------------------|----------------------------------------------------------------------------------------------------|----------------------------------------------------------------------------------------------------|
| From Microsoft Office Online Dusiness | New Blank Database                                                                                                    | -                                                                                                    |
| Personal                              |                                                                                                    |                                                                                                    |
| Sample                                | Bank Database                                                                                                    |                                                                                                    |
| (ducadon                              | Featured Online Templates                                                                                                    |                                                                                                    |
|                                       | Aseb Contacts Inco                                                                                                    |                                                                                                    |
|                                       | Sein spoler<br>Tatis                                                                                                    | Blank Database<br>Grate a Norosoft Office Access database that or<br>not contain any existing data or objects.<br>File Bams<br>Friends acceb |
|                                       | (                                                                                                    | C Disre Voter Fred Vector Acce<br>Fies                                                                                                    |
|                                       |                                                                                                    |                                                                                                    |
|                                       | More on Office Online     More on Office Online     Training   Templates   Downloads                                                                                                    |                                                                                                    |
|                                       | The new Access 2007 contains more powedul<br>tools to help you quickly track, report, and share<br>information in a manageable enroroment. Learn<br>Sudie to Access 2007 User Intense<br>Guide to Access 2007 User Intense<br>Organice all your objects using the new, easy acce | 4 ::                                                                                                    |
|                                       | Navigation Pane                                                                                                    |                                                                                                    |

The window for the **Friends** database should open:

| We New Fields Add Existing Losku<br>Fields Fields Colum | Insert     Delata Type:     +     Unique       If Delate     Formati     Formating     -       Im Intername     Intername     -     Intername       Intername     Deta Type & Formatting     - |                                                                                        |
|---------------------------------------------------------|----------------------------------------------------------------------------------------------------|----------------------------------------------------------------------------------------|
| ables. v «<br>el a<br>Tablet : Table                    | Add New Field     (New)                                                                                                    | X       Field List       x         No Ticks available to be added to the current view. |

## Elements of databases

A database stores information in an organized way, and makes it easy to get information in and out.

**Tables** store data within the database.

Forms make it easy to put data into tables.

Queries pull out specific data.

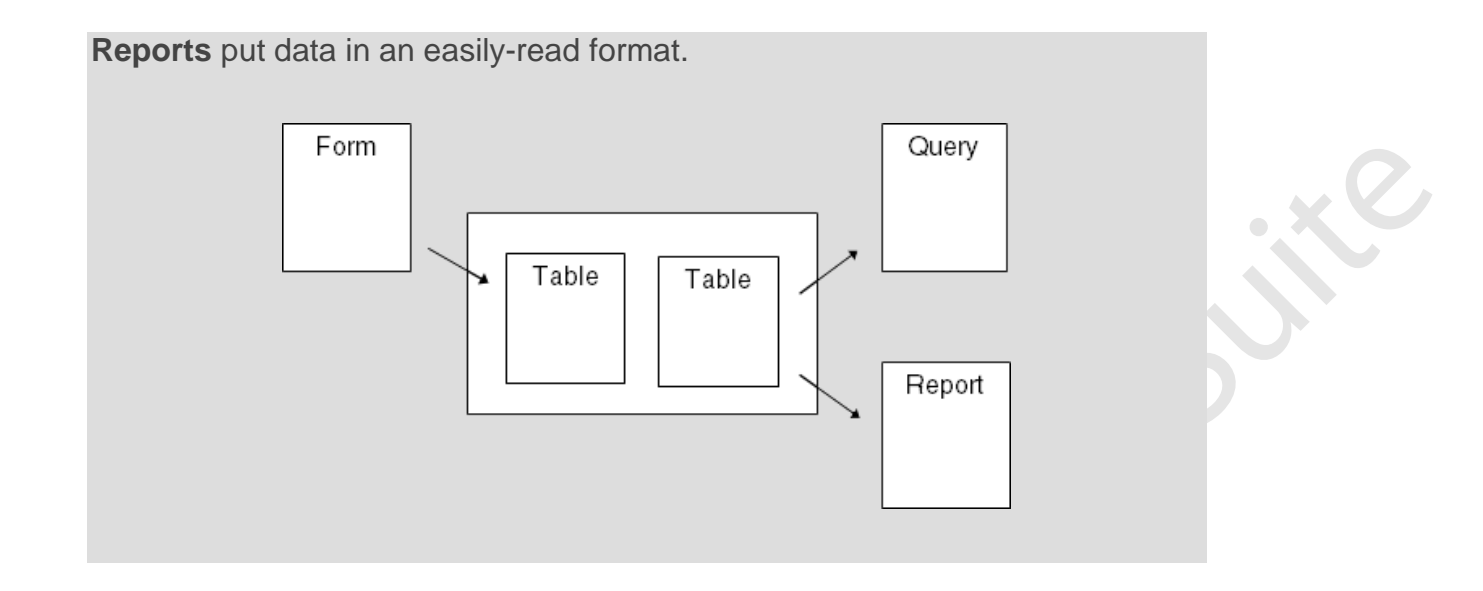

1. Click the **Create** tab.

| View<br>View<br>Views<br>Views<br>View |  |
|----------------------------------------------------------------------------------------------------|--|
| All Tables • « III Tables<br>Table1 ® ID • Add New Field<br>III Table2 : Table (New)                                                                                                    |  |
| Table1 & ID • Add New Field<br>Table1 : Table * (New)                                                                                                    |  |
| Table: Table * (New)                                                                                                    |  |
|                                                                                                    |  |
|                                                                                                    |  |

2. Rest the mouse cursor on the Tables bar.

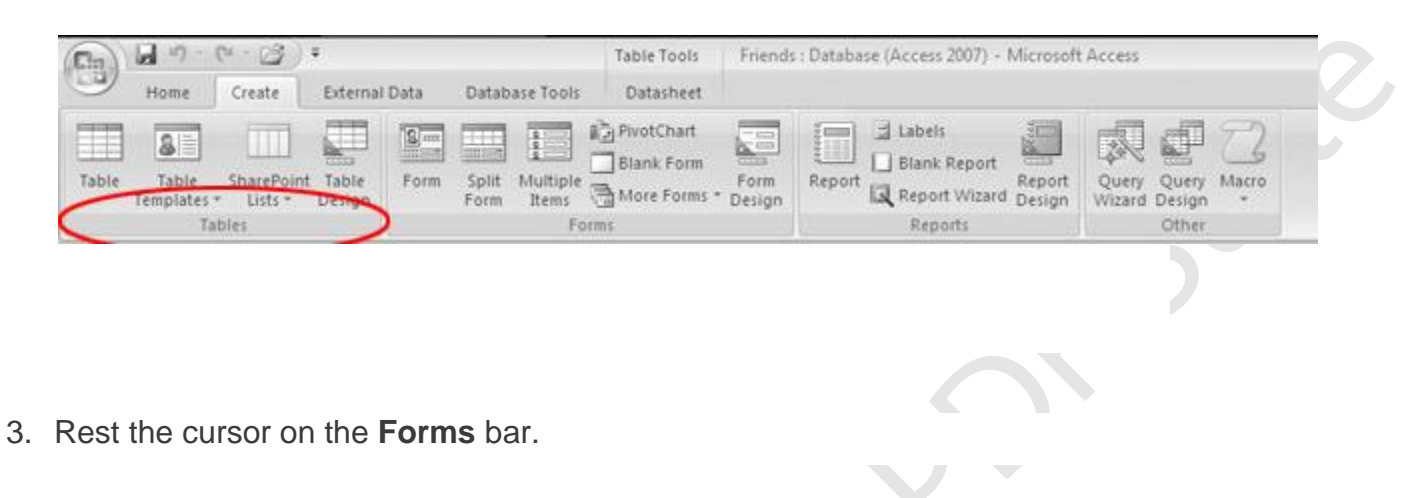

- 0. 23 4 Table Tools Friends : Database (Access 2007) - Microsoft Access 0 Ci -Create External Data Datasheet Home Database Tools PivotChart d Labels S protes 9 2 Blank Report Blank Form Table Table SharePoint Table Report Report Query Macro Form Ouerv Report Wizard Design More Forms Templates \* Design Form Items Design Wizard Design Lists \* Reports Tables Forms Other
- 4. Rest the cursor on the **Reports** bar.

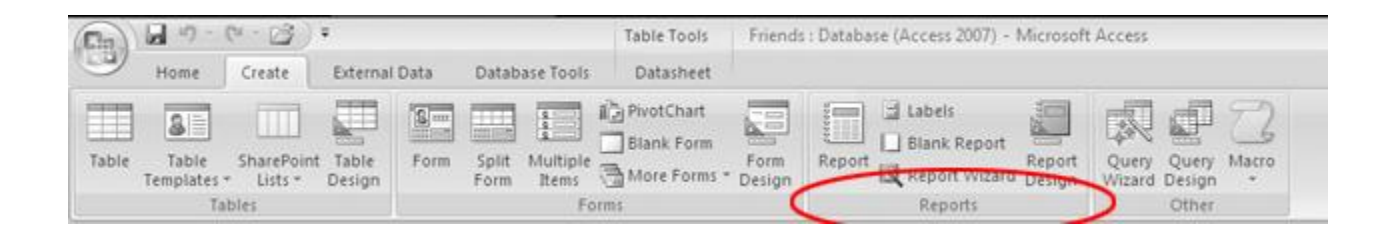

5. Rest the cursor on the **Other** bar.

| (In)  | <b>国</b> - (* - 23) * |                       |                 |      | Table Tools | Friends           | Friends : Database (Access 2007) - Microsoft Access |      |        |         |        |               |       |
|-------|-----------------------|-----------------------|-----------------|------|-------------|-------------------|-----------------------------------------------------|------|--------|---------|--------|---------------|-------|
| 9     | Home                  | Create                | External        | Data | Databa      | se Tools          | Datasheet                                           |      |        |         |        |               |       |
| Table | Table<br>Templates *  | SharePoint<br>Lists - | Table<br>Design | Form | Split Form  | Aultiple<br>Items | il PrvotChart                                       | Form | Report | Labels  | Report | Query Query I | Macro |
|       | Tat                   | oles                  |                 |      |             | Fo                | rms                                                 |      |        | Reports | C      | Other         |       |

# **Create tables**

1. Click the **Datasheet** tab.

| Click | the Datashe                             | et tak          | ).                 |                   |                                   |                                       |                                 |          |
|-------|-----------------------------------------|-----------------|--------------------|-------------------|-----------------------------------|---------------------------------------|---------------------------------|----------|
| 9     | Home Create                             | ¥<br>External   | Data Datab         | ase Tool          | Datasheet                         | s : Database (Access 2007) - Microsof | t Access                        |          |
| Table | Table SharePoint<br>Templates * Lists * | Table<br>Design | Form Split<br>Form | Multiple<br>Items | Blank Form<br>More Forms * Design | Report Wizard Design                  | Query Query Ma<br>Wizard Design | <u>s</u> |
|       | Tables                                  |                 |                    | Fo                | ems -                             | Reports                               | Other                           |          |

2. In the Ribbon, click View.

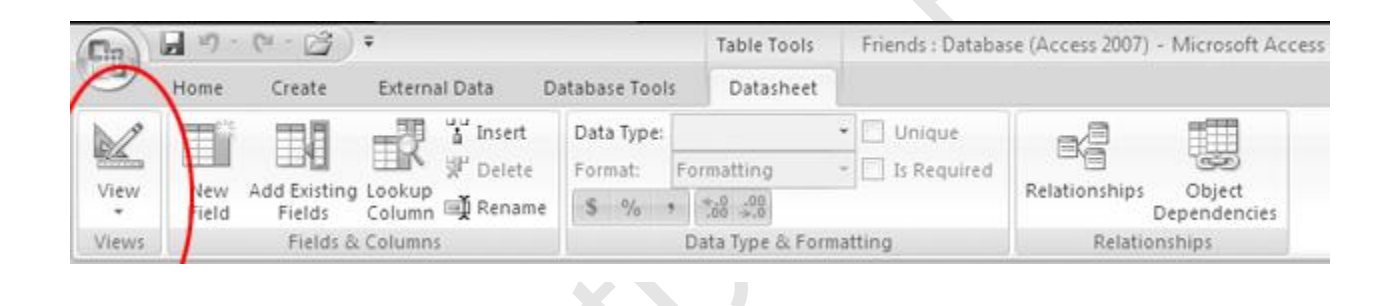

#### Name fields

1. Click in the second box beneath Field Name.

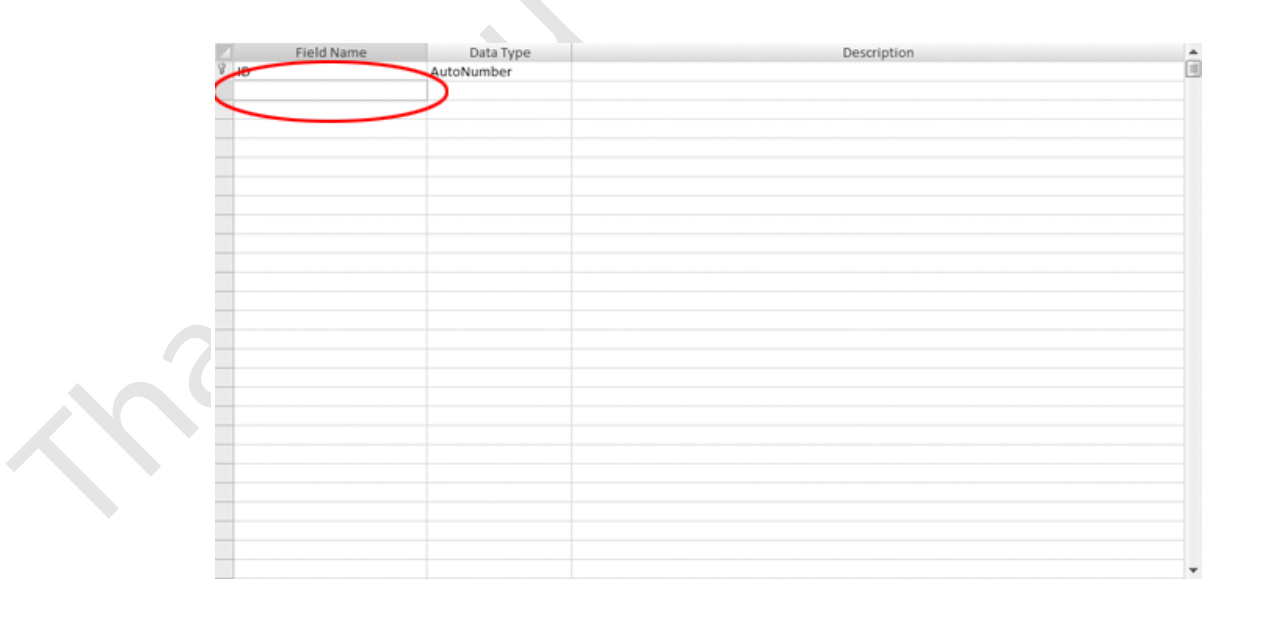

#### **First Name**

3. Press the ENTER key on your keyboard.

| ress the <b>EN</b><br>ne table sho | ITER key on yo<br>ould look like th | ur keyboard.<br>nis: |             |   |
|------------------------------------|-------------------------------------|----------------------|-------------|---|
| Field Nan                          | ne Data Ty                          | pe                   | Description |   |
| ID                                 | AutoNumber                          |                      |             |   |
| First Name                         | Text                                | -                    |             |   |
|                                    |                                     |                      |             |   |
|                                    |                                     |                      |             |   |
|                                    |                                     |                      |             |   |
|                                    |                                     |                      |             |   |
|                                    |                                     |                      |             |   |
|                                    |                                     |                      |             |   |
|                                    |                                     |                      |             |   |
|                                    |                                     |                      |             |   |
|                                    |                                     |                      |             |   |
|                                    |                                     |                      |             |   |
|                                    |                                     |                      |             |   |
|                                    |                                     |                      |             |   |
|                                    |                                     |                      |             |   |
|                                    |                                     |                      |             |   |
|                                    |                                     |                      |             |   |
|                                    |                                     |                      |             |   |
|                                    |                                     |                      |             |   |
|                                    |                                     |                      |             |   |
|                                    |                                     |                      |             |   |
|                                    |                                     |                      |             |   |
|                                    |                                     |                      |             |   |
|                                    |                                     |                      |             |   |
|                                    |                                     |                      |             |   |
|                                    |                                     |                      |             |   |
|                                    |                                     |                      |             |   |
|                                    |                                     |                      |             | * |

4. Click in the next box beneath First Name.

| 8 ID  | Field Name | Data Type<br>AutoNumber | Description | <b>^</b> |
|-------|------------|-------------------------|-------------|----------|
| First | Name       | Text                    |             |          |
| -     |            |                         |             |          |
| -     |            |                         |             |          |
|       |            |                         |             |          |
|       |            |                         |             |          |
|       |            |                         |             |          |
|       |            |                         |             |          |
|       |            |                         |             |          |
| -     |            |                         |             |          |
|       |            |                         |             |          |
|       |            |                         |             |          |
|       |            |                         |             |          |
|       |            |                         |             |          |
|       |            |                         |             |          |
|       |            |                         |             |          |
|       |            |                         |             | -        |

## Last Name

Then press the ENTER key.

The table should look like this:

|   | Field Name | Data Type  | Description |
|---|------------|------------|-------------|
| 8 | ID         | AutoNumber |             |
|   | First Name | Text       |             |
|   | Last Name  | Text 💌     |             |
|   |            |            |             |
|   |            |            |             |
|   |            |            |             |
|   |            |            |             |
|   |            |            |             |
|   |            |            |             |
|   |            |            |             |
|   |            |            |             |
|   |            |            |             |
|   |            |            |             |
|   |            |            |             |
|   |            |            |             |
|   |            |            |             |
|   |            |            |             |
|   |            |            |             |
|   |            |            |             |
|   |            |            |             |
|   |            |            |             |
|   |            |            |             |
|   |            |            |             |
|   |            |            |             |
|   |            |            |             |
|   |            |            |             |
|   |            |            |             |

6. In the next box down, type:

City

then press ENTER.

7. In the next box down, type:

#### Zip

then press ENTER.

8. In the next box down, type:

#### Phone Number

then press ENTER.

The table should now look like this:

|   | Field Name   | Data Type  | Description | <b>^</b> |
|---|--------------|------------|-------------|----------|
| 8 | ID           | AutoNumber |             | 1        |
|   | First Name   | Text       |             |          |
|   | Last Name    | Text       |             |          |
|   | City         | Text       |             |          |
|   | Zip          | Text       |             |          |
|   | Phone Number | Text       |             |          |
|   |              |            |             |          |
|   |              |            |             |          |
|   |              |            |             |          |
|   |              |            |             |          |
|   |              |            |             |          |
|   |              |            |             |          |
|   |              |            |             |          |
|   |              |            |             |          |
|   |              |            |             |          |
|   |              |            |             |          |
|   |              |            |             |          |
|   |              |            |             |          |
|   |              |            |             |          |
|   |              |            |             |          |
|   |              |            |             |          |
|   |              |            |             |          |
|   |              |            |             |          |
|   |              |            |             |          |
|   |              |            |             |          |
|   |              |            |             |          |
|   |              |            |             | -        |

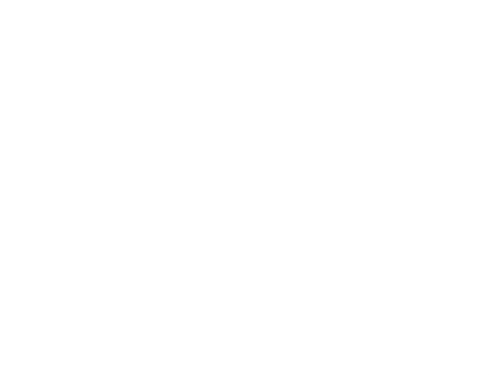

Notice the icon beside the **ID** field.

| Field Name   | Data Type  | Description A |
|--------------|------------|---------------|
| D            | AutoNumber |               |
| Irst Name    | Text       |               |
| Last Name    | Text       |               |
| City         | Text       |               |
| Zip          | Text       |               |
| Phone Number | Text       |               |
|              |            |               |
|              |            |               |
|              |            |               |
|              |            |               |
|              |            |               |
|              |            |               |
|              |            |               |
|              |            |               |
|              |            |               |
|              |            |               |
|              |            |               |
|              |            |               |
|              |            |               |
|              |            |               |
|              |            |               |
|              |            |               |
|              |            |               |
|              |            |               |
|              |            |               |
|              |            |               |
|              |            |               |
|              |            |               |

This means the **ID** field is the table's "key" field.

What is the key field?

A table's key field can't contain any duplicates.

Every table should have a key field.

For example, if a hospital keeps a database, each patient can have a unique ID number in the key field.

That way, if it has more than one patient named John Baker, it can easily distinguish John Baker, ID #326 in for a checkup, from John Baker, ID #298 who needs his gall bladder removed.

3. Click in the box under the **First Name** column header.

| 4 | ID First | Name 🔹 Last Name 🔹 | City - | Zip 🔹 | Phone Numl 🕶 | Add New Field |  |
|---|----------|--------------------|--------|-------|--------------|---------------|--|
| * | (New)    |                    |        |       |              |               |  |
|   |          |                    |        |       |              |               |  |
|   |          |                    |        |       |              |               |  |
|   |          |                    |        |       |              |               |  |
|   |          |                    |        |       |              |               |  |
|   |          |                    |        |       |              |               |  |
|   |          |                    |        |       |              |               |  |
|   |          |                    |        |       |              |               |  |
|   |          |                    |        |       |              |               |  |
|   |          |                    |        |       |              |               |  |
|   |          |                    |        |       |              |               |  |
|   |          |                    |        |       |              |               |  |
|   |          |                    |        |       |              |               |  |
|   |          |                    |        |       |              |               |  |

#### Elvis

5. Press the **TAB** key on your keyboard.

The table should now look like this:

| Δ | ID 🔹  | First Name 🔹 | Last Name | • | City | Zip 🔹 | Phone Numl 🗸 | Add New Field |
|---|-------|--------------|-----------|---|------|-------|--------------|---------------|
| Ì | 1     | Elvis        |           |   |      |       |              |               |
| * | (New) |              |           |   |      |       |              |               |
|   |       |              |           |   |      |       |              |               |
|   |       |              |           |   |      |       |              |               |
|   |       |              |           |   |      |       |              |               |
|   |       |              |           |   |      |       |              |               |
|   |       |              |           |   |      |       |              |               |
|   |       |              |           |   |      |       |              |               |
|   |       |              |           |   |      |       |              |               |
|   |       |              |           |   |      |       |              |               |
|   |       |              |           |   |      |       |              |               |
|   |       |              |           |   |      |       |              |               |
|   |       |              |           |   |      |       |              |               |
|   |       |              |           |   |      |       |              |               |
|   |       |              |           |   |      |       |              |               |

Presley then press the TAB key.

**7**. Type:

Baltimore then press TAB.

7. Type:

21212

then press **TAB**.

8. Type:

## 4105551212

then press **TAB**. The table should now look like this:

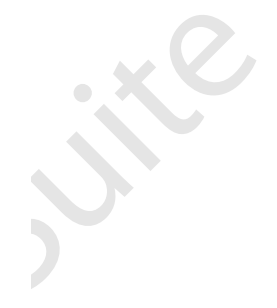

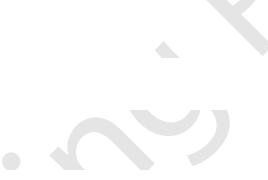